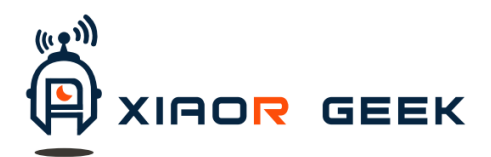

# STM32 Roly Robot

# Самобалансирующийся Интеллектуальный WiFi-Poбот с видеотрансляцией

# Руководство по эксплуатации

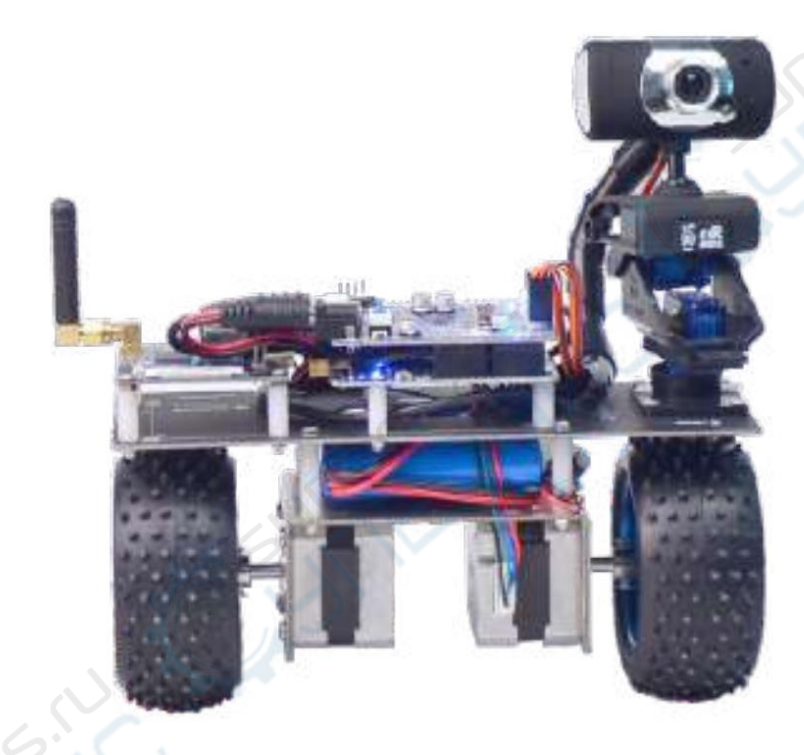

## ОПИСАНИЕ ИЗДЕЛИЯ

STM32 Roly Robot – двухколёсный самобалансирующийся WiFi-видео-робот – это роботизированный набор для обучения, основанный на контроллере STM32 и модуле беспроводной видеотрансляции Robot-Link WiFi.

Основные функции:

- 1. Использование телефона, компьютера и других соответствующих устройств беспроводного управления по WiFi;
- 2. Робот способен снимать видеоконтент и транслировать его на управляющее устройство в реальном времени;
- 3. Имея открытый программный код в своём распоряжении пользователь может повышать свои навыки в разработке вторичного программного кода;
- 4. Интерфейсы ввода/вывода робота полностью открыты и могут быть с лёгкостью расширены дополнительными сенсорами;
- 5. Программная среда разработки IAR это очень эффективная интегрированная среда программирования.

На портале XIAO R Technology «www.robots-store.com» для разработчиков создан профильный технический форум.

## ПОШАГОВОЕ ОПИСАНИЕ ИСПОЛЬЗОВАНИЯ

#### Во-первых, включите электропитание машины.

- 1. Расположите самобалансирующегося робота в стоячем положении
- 2. Включите и уберите изоляцию источника электропитания робота

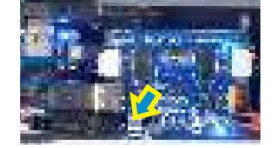

- 3. После лёгкого встряхивания в зоне точки баланса робот находит равновесие и стоит самостоятельно.
- 4. После включения электропитания робота он издаёт звук, подобный «ррум» это означает, что машина ищет положение равновесия.

# Во-вторых, синий индикатор на плате питания PWR светится, синий индикатор на плате STM32 светится, синий индикатор на модуле WiFi мигает 20 секунд.

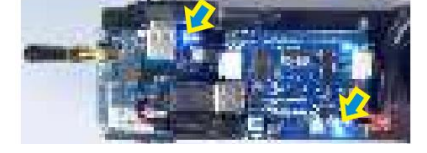

#### В-третьих, задействуйте смартфон или компьютер для управления.

- I. УПРАВЛЯЮЩЕЕ ПРОГРАММНОЕ ОБЕСПЕЧЕНИЕ (ПО) ДЛЯ КОМПЬЮТЕРА
- 1. Компьютер подключить к точке доступа WiFi, которая называется «wifi-robots.com»

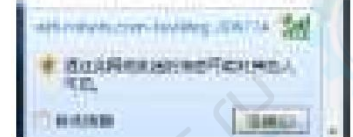

2. Двойным щелчком кнопки мыши по иконке с изображением синей буквы «R» запустить программу.

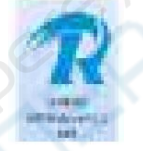

- 3. Выберите язык интерфейса (по умолчанию Китайский)
- 4. ПО выводит изображение с камеры робота
- 5. В верхнем меню выбрать «Control mode» «WiFi/LAN mode». Можно использовать WASD-клавиатуру для управления перемещениями робота

| i lacionini operacion | Control Mode | Aux Function              | нер | Robot Fi    |
|-----------------------|--------------|---------------------------|-----|-------------|
| Channel1 Ch           | WiFi/LAN M   | WiFi/LAN Mode             |     | ner Decode  |
|                       | Bluetooth/S  | Bluetooth/SerialPort Mode |     | Super Decou |
|                       |              |                           |     |             |
|                       |              |                           |     |             |

6. В верхнем меню выбрать «AUX function» - «Mouse Camera» - на видеоэкране можно будет использовать мышь для управления поворотом камеры

7. Детальное описание всех функций на сайте: www.wifi-robots.com

#### II. УПРАВЛЯЮЩЕЕ ПО ДЛЯ СМАРТФОНА

- 1. Скачать установочный файл XIAO R Technology и установить на смартфон (для Андроидустройств) или сканировать QR-код для установки приложения iOS (для iOS-устройств).
- 2. Включить питание робота и подождать 20 секунд. Используя поиск WiFi-точек доступа, найти точку с именем «wifi-robots.com» и подключиться к ней.
- 3. Запустится интерфейс управления, фоном для которого будет изображение с камеры робота в реальном времени

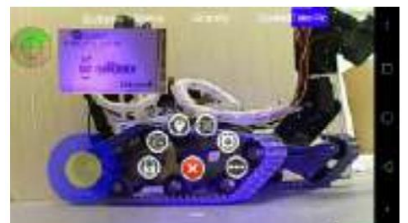

- 4. Использовать виртуальный джойстик или кнопки для управления направлением действия робота
- 5. Скольжениями (слайдом) пальцев по экрану управляется поворот/наклон/увеличение РТZ-камеры
- 6. Щелчком по значку « ) замок) фиксируется текущий угол сервопривода камеры, двойной щелчок по экрану даёт команду сервоприводу установить зафиксированный угол.
- 7. Более полное описание всех функций на сайте: www.wifi-robots.com

В-четвёртых, можно использовать программное переключение режимов «следовать линии / ультразвуковой режим обхода препятствий (ultrasonic obstacle avoidance mode)

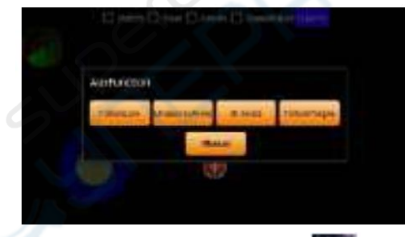

Щелчком по кнопке « В » включается меню, по кнопкам которого вызывается интерфейс расширенного функционала режимов.

#### ПРОГРАММНОЕ ОБЕСПЕЧЕНИЕ КОМПЬЮТЕРА:

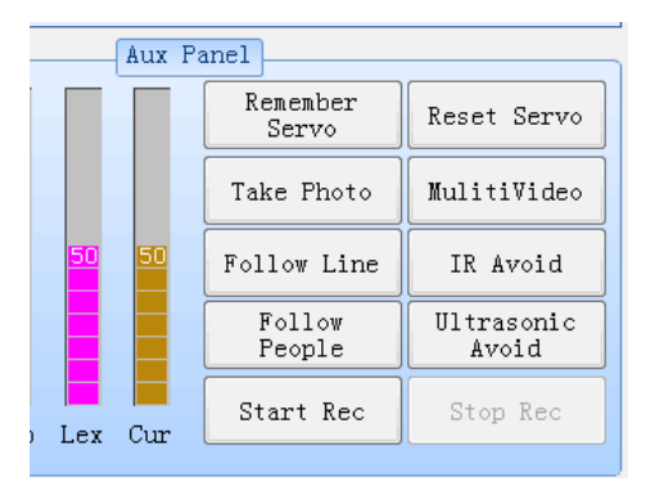

Команды расширенного функционального режима:

- Следовать за хозяином (Follow the master): FF130100FF

Следовать линии

(Follow line): FF130200FF

- Инфракрасная преграда

(Infrared obstruction): FF130300FF

Ультразвуковой обход препятствий

(ultrasonic obstacle avoidance): FF130400FF

Ручное управление

(Manual control): FF130000FF

#### Примечание:

При полной остановке робота повороты вправо и влево – это вращение на одном месте. Если робот в движении или не полностью остановился – поворот на определённый угол определяется дифференциалом между двумя колёсами.

Когда устройство от удара об стену падает, колёса прекращают вращаться — машину необходимо поднять, поставить на колёса и подождать несколько секунд, пока она снова станет управляемой.

#### Частые вопросы и способы устранения неполадок:

Включив переключатель вы обнаруживаете беспроводной сигнал робота, но не можете подключиться или сигнал очень нестабилен.

Решение: полностью зарядите робота перед включением.

2 После включение переключателя LED-индикатор WiFi-модуля робота мигает не останавливаясь.

Решение 1: Электризующий момент, быстро непрерывно нажимать кнопку сброса (Reset) WiFiмодуля до тех пор пока индикатор не начнёт быстро мигать. Кабелем RJ45 подключить WiFiмодуль к ПК, локальный сетевой адрес ПК установить 192.168.1.3. Из командной строки ПК запустить команду *telnet 192.168.1.1*, затем выполнить команду *firstboot* и выключением питания перезапустить устройство.

Решение 2: Если действия по п.1 безрезультатны, обратиться в службу техподдержки.

**3** При запуске программы на ПК получено сообщение о необходимости установки Net framework components.

Решение: Поиском в интернет по ключевым словам «Net framework download» найти запрашиваемую системой версию framework, загрузить и установить её.

Ф Программа на ПК не управляет роботом, при этом он управляется с мобильного устройства (смартфон, планшет ...)

Решение 1: Отключите фаервол (firewall, сетевая защита) на ПК

Решение 2: Отключите кабель RJ45 от ПК и перезапустите его

Решение 3: Для сравнения попробуйте запустить управление роботом на другом ПК.

**5** Сигнал робота принимается и транслируется видео, но ни ПК, ни мобильные устройства не могут им управлять.

Решение 1: Проверить положение перемычек сзади у крышки перемычек модуля микро-USB (не боковые последовательные контакты), убедиться, что установлены две перемычки. Решение 2: Заменить USB-кабель.

Решение 3: Если шаги выше безрезультатны, зайти через браузер по адресу 192.168.1.1 в интерфейс управления WiFi-модуля (пароль *admin*), найти *system classification* и выполнить сброс на заводские настройки (*reset, factory reset*) - будут применены настройки, устанавливаемые при производстве модуля.

Решение 4: Если по-прежнему управление недоступно, проверить переключатель главной платы — после включения синий индикатор моргает 30 секунд. Если не моргает — заново прошить главную программу управления.

6 Роботом возможно управлять, но направления управления перепутаны. Решение: На странице настроек программы замените команды противоположного действия (opposite actions instructions) и сохраните.

C видео нет проблем, но при выборе в программе на ПК опции WiFi mode selection (выбор режима WiFi) появляется окно сообщения об ошибке.

Решение 1: Отключить фаервол на ПК, перезапустить робота и программу, подождать 30 секунд, пока WiFi-модуль инициализируется после включения.

Решение 2: Зайти через браузер по адресу 192.168.1.1 в интерфейс управления WiFi-модуля и выполнить сброс на заводские настройки (как в вопросе 5).

8 Для клиента на ПК выбран режим WiFi, сообщений об ошибках нет, но нет управления роботом (с мобильного устройства есть)

Решение 1: Зайти через браузер по адресу 192.168.1.1 в интерфейс управления WiFi-модуля и выполнить сброс на заводские настройки (как в вопросе 5).

Решение 2: Если действия по шагу 1 безрезультатны, возможна потеря связи по интерфейсу USB, в результате чего данные не передаются по USB основной плате управления – тогда последовательный порт (TTL) соединить с линией WiFi-модуля на другой стороне кабелем с DuPont-контактами. Вывод RXD WiFi-модуля соединяется с выводом TX основной платы управления, вывод TXD основной платы управления соединяется с RX, GND соединяется с GND основной платы. Если управления по-прежнему нет, поменяйпт местами подключение TX и RX (двух линий DuPont).

Электрика или механика застряла в промежуточном положении, есть ненормальные шумы.

Решение: Отключить все сервоприводы или держатель РТZ камеры и обратиться к документации: шаг за шагом включить сервоприводы, настроить подходящий угол каждого сервопривода в повороте и зафиксировать текущий подходящий угол.

🛈 Изображение с камеры нечёткое – вращая вручную линзу камеры настроить фокус.

И Камера не даёт изображения, но робот управляется.

Решение 1: проверить подключение USB-интерфейса камеры

14

Решение 2: Камеру подключить к ПК, проверить QQ видео-чат, проверить отсутствие повреждений камеры. Если соединение с компьютером бесполезно - обратиться в службу техподдержки по замене камеры.

Эффективное расстояние управления до робота очень маленькое (менее 2 метров) Решение 1: Проверить, не открутилась ли антенна, затянуть её.

Решение 2: Избегать использования в ближайшем окружении нескольких роутеров. Решение 3: Зайти через браузер по адресу 192.168.1.1 в интерфейс управления WiFi-модуля, в разделе *WiFi classification* сменить установленный по умолчанию 11 канал на 1 или 3 и сохранить настройки.

В Управление в ручном режиме нормальное, а автоматические режимы движения робота не в порядке.

Решение 1: По инструкции, осторожно проверьте, верно ли подключение сенсора и верно ли настроена чувствительность.

Решение 2: В режиме следования линии или другом автоматическом режиме общая задача робота — это сохранение прямого состояния. Соответственно, для проверки направления вращения мотора правой или левой стороны и стороны действия мотора в сторону уклонения от линии – робот должен быть в прямом состоянии, а для проверки и настройки направления движения робота см. вопрос 6.

После установления соединения робот ездит по кругу и не управляется.

Решение: Дать ему поездить 15 секунд, он автоматически выйдет из тестового режима. Если же нет - обратиться в службу техподдержки.

При разработке вторичного программного кода не удаётся загрузить мастер-программу. Решение 1: Удалить USB-кабель данных, подключенный к основной плате управления Решение 2: Уменьшить скорость передачи данных в программе прошивки. Решение 3: заменить оборудование прошивки или компьютер.

**1** USB-подключение в порядке, но при включении переключателя питания индикатор модуля WiFi не загорается и не обнаруживается сигнал WiFi.

Решение: Проверить на WiFi-модуле шёлкотрафаретный резистор R68, не повреждён ли внешним воздействием. Если это обнаружено - обратиться в службу техподдержки.

#### 1. PWR Плата электропитания (Power Supply Board)

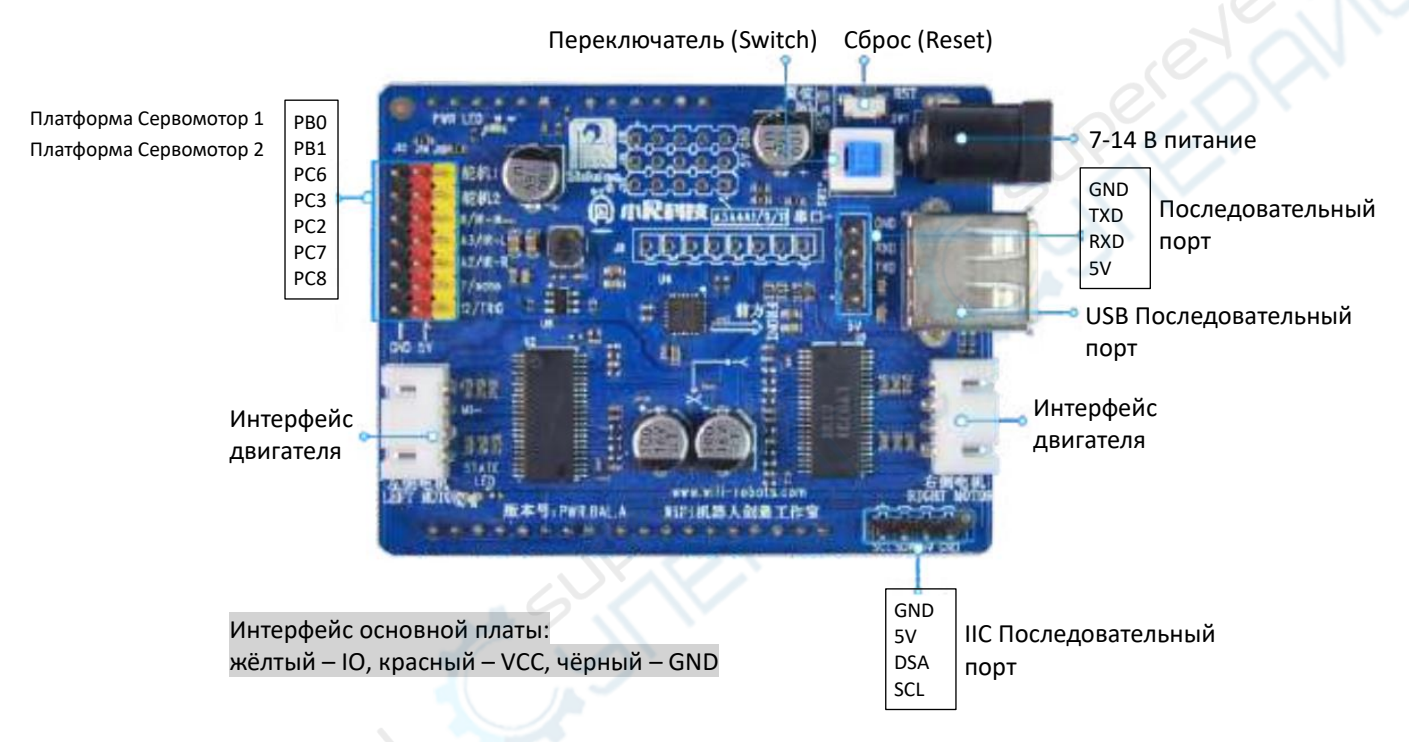

#### 2. STM32 основная плата (Main Board)

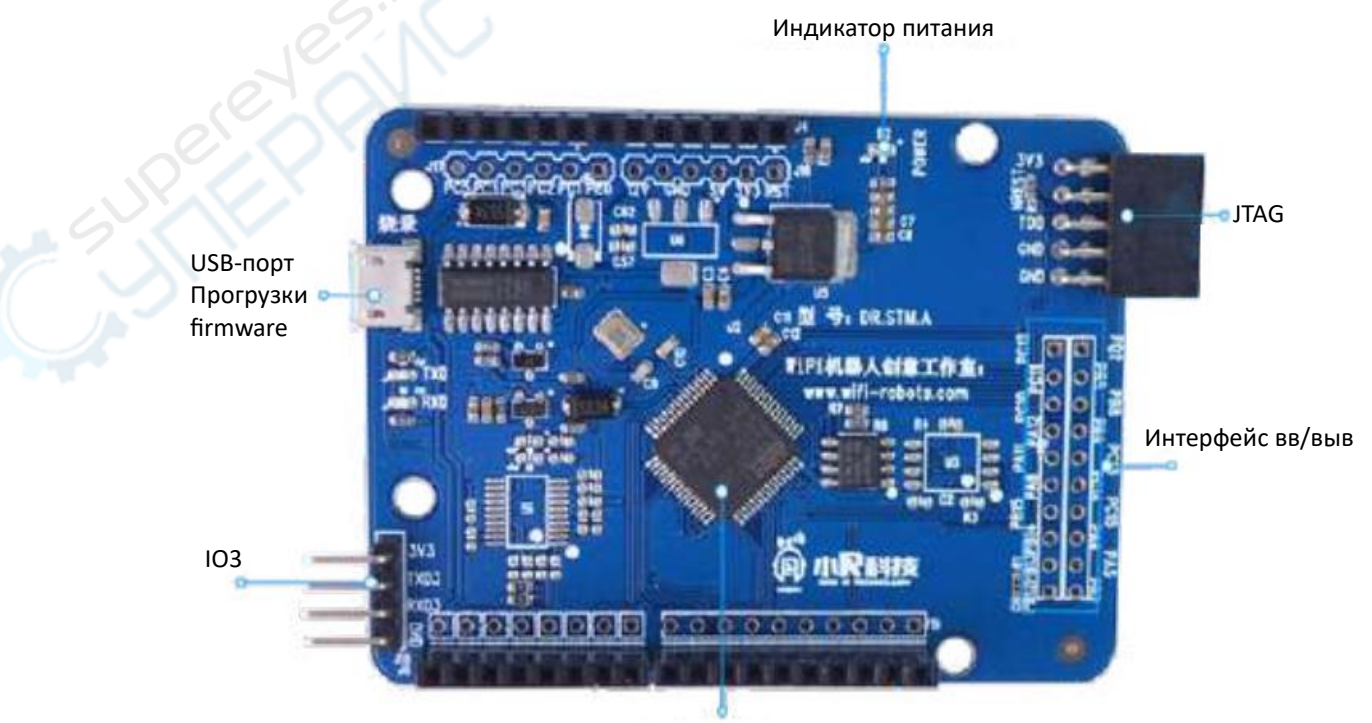

STM32F 105RBT6

#### 3. Плата XRbot Link 4.0

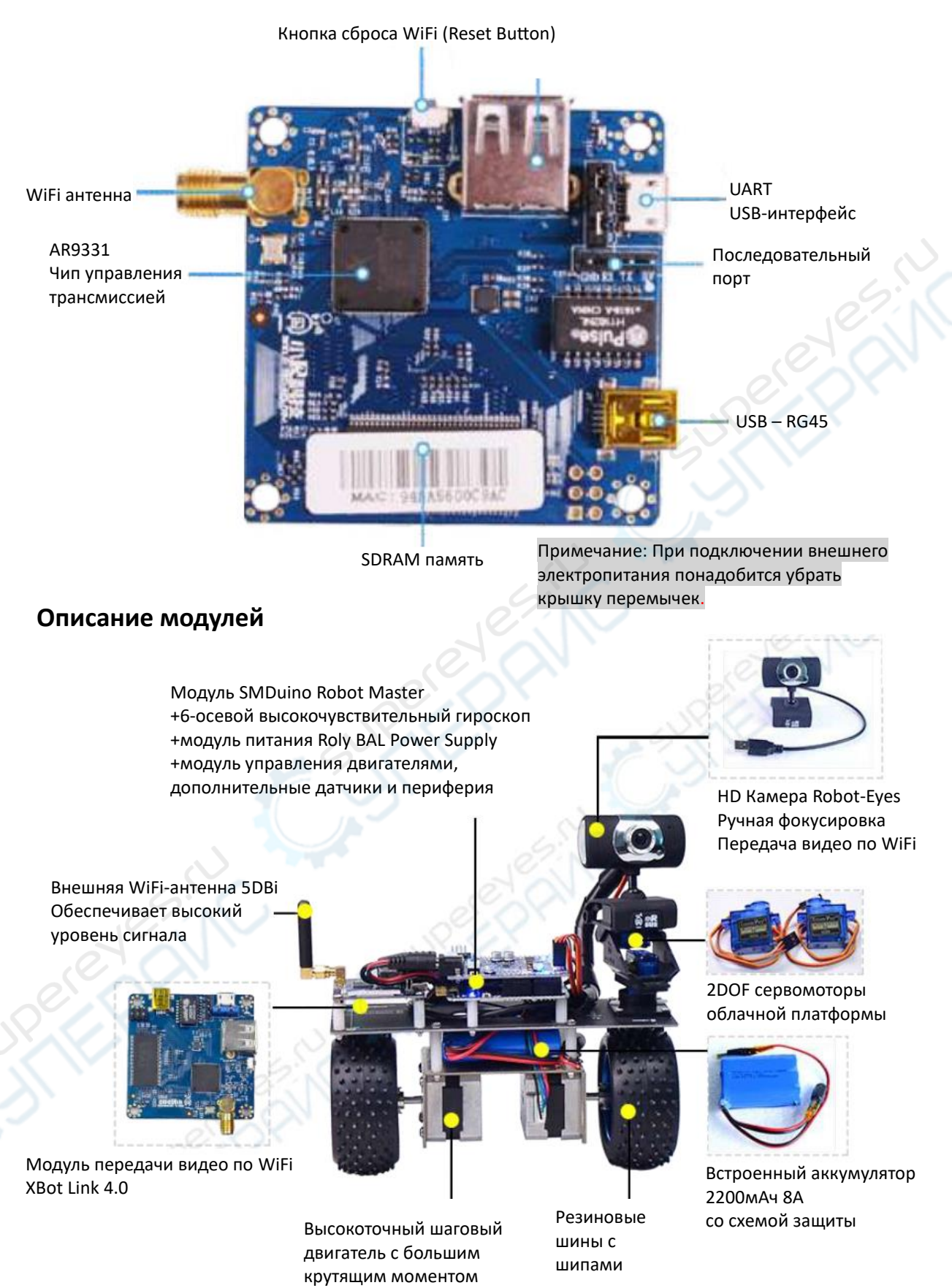